Starši, naročeni na eAsistenta za starše (brezplačen ali plačljiv paket), oddate prijavo na izbirne predmete preko portala za starše.

1. Po prijavi v eAsistenta za starše, boste videli obvestilo Neobvezni izbirni predmeti v šolskem letu 2020/2021 (kot primer na spodnji sliki).

| Novak Nina                                                                                                    | Pregled                                                                                        | Redovalnica Predmet                                                  | mik Sporočila                | 💬 🖬<br>Komunikacija Prehrana | Plačila                                                                                                    | Dogodki                                                                                  | GOPR                      | Umi                        |
|----------------------------------------------------------------------------------------------------|------------------------------------------------------------------------------------------------|----------------------------------------------------------------------|------------------------------|------------------------------|----------------------------------------------------------------------------------------------------|------------------------------------------------------------------------------------------|---------------------------|----------------------------|
| Neobvezni izbirni predmeti v šolskem letu 2020/2021<br>Na šoli vašega otroka so odprte prijave na neobvezne izbirne predmete<br>v šolskem letu 2020/2021.                                                                                                    |                                                                                                |                                                                      |                              |                              | Pirejeta sporočila Visuo sporoči                                                                            |                                                                                          | očilo                     |                            |
|                                                                                                    |                                                                                                |                                                                      |                              |                              | tzbirr                                                                                                    | ni predmeti                                                                              |                           |                            |
| -                                                                                                    |                                                                                                |                                                                      | m.m.                         |                              | toberve preda<br>lahko sprema                                                                               | nete ste že izbrali.<br>ente še do 30. 4. 2                                              | 125ies U<br>2020          | redi +                     |
| Prijave                                                                                                    | e na prehrano<br>ITT PRIJAVNICO -                                                              | izpoinite do 30 4 20                                                 | 20                           |                              | Littere pred<br>Latite spress                                                                               | nete ste 2e útrasi<br>ente še do 30. 4. 3<br>almo dogajari                               | ictives U                 | redi -                     |
| Prejšeji     St. t                                                                                                    | e na prehrano<br>ITTE PRIJAVNICO #<br>eden-28. 4 26. 4.                                        | izpolnite do 30. 4. 20<br>♦ Nasiedaji ►                              | 20                           | Umik •                       | ichere presi<br>latic spress<br>Aktua<br>Zadnje                                                             | nate sia 2e iztual<br>ante ŝe do 30. 4. 3<br>almo dogajan<br>rocene                      | iztera u                  | redi •                     |
| Prrjäne     Prrjäne     Prrjäne     Prrjäne     Prrjäne     20     Ponedeljek     2                                                                                                    | e na prehrano<br>IITE PEQAVNICO #<br>eden - 28. 4 26. 4.<br>21 <sup>Toresi.</sup>              | typolinite do 30 4 20     Nasiletingi      Nasiletingi      22 Srede | 20.<br>23. <sup>Cerrak</sup> | Umik•<br>24 Petek            | iztiere preh<br>latice spress<br>Aktua<br>Zadnje<br>V Preves                                                | nate ste 2e izterat<br>ente se do 30. 4. 3<br>alno dogajan<br>ocene<br>rjanja in ocenj   | je<br>jevanja znanj       | vse ocene<br>a vse         |
| Prijave     Prijave     prota     prota | e na prehrano<br>IIII PRUAVNICO +<br>eden - 28. 4 26. 4.<br>21 <sup>Tores</sup><br>a dejavnost | Xasietinji      Xasietinji      Z2 Sreda                             | 20.<br>23 <sup>Cerrusk</sup> | Umik•<br>24 Petek            | <ul> <li>Ettere problem interesting of the series</li> <li>Aktua</li> <li>Zadnje</li> <li>Preven</li> </ul> | nete ste 2e iztrati<br>ente ŝe do 30, 4, 3<br>alno dogajan<br>• ocene<br>rjanja in ocenj | je<br>je<br>jevanja znanj | redi =<br>Vse ocen<br>a vs |

2. Po kliku na gumb **Izberi predmete** se vam bo odprlo izbirno okno, v katerem izberete največ dva predmeta in pritisnete gumb **SHRANI** (kot primer na spodnji sliki).

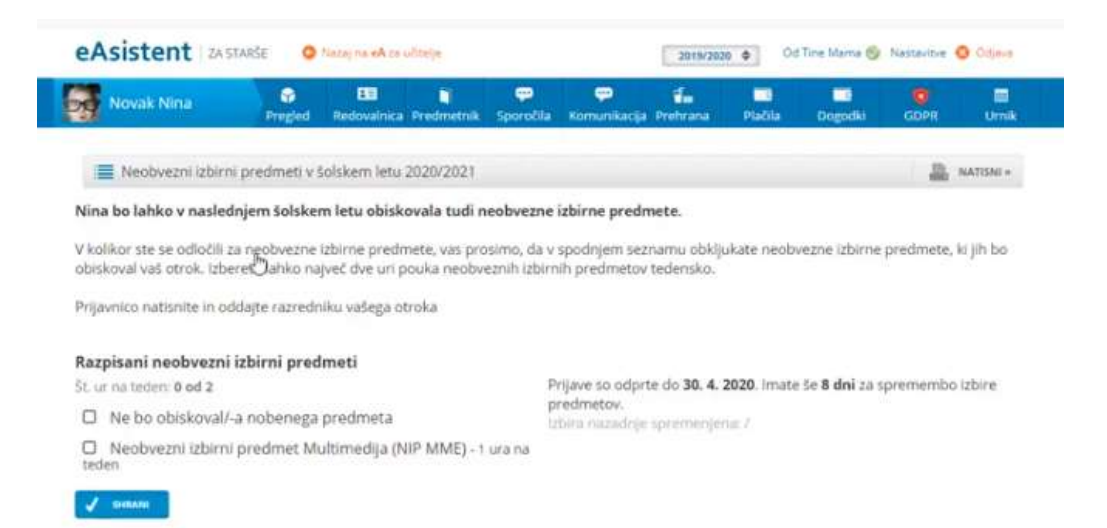

3. V kolikor ste prijavo že oddali, a bi jo radi še uredili, to lahko storite dokler bodo prijave odprte, torej do petka, 5. 6. 2020.

Če bi se vam ob izpolnjevanju prijave pojavilo vprašanje ali bi potrebovali dodatno pojasnilo, vas prosimo, da ga pošljete na naslov <u>maja.doljak@os-igroharja.si</u>